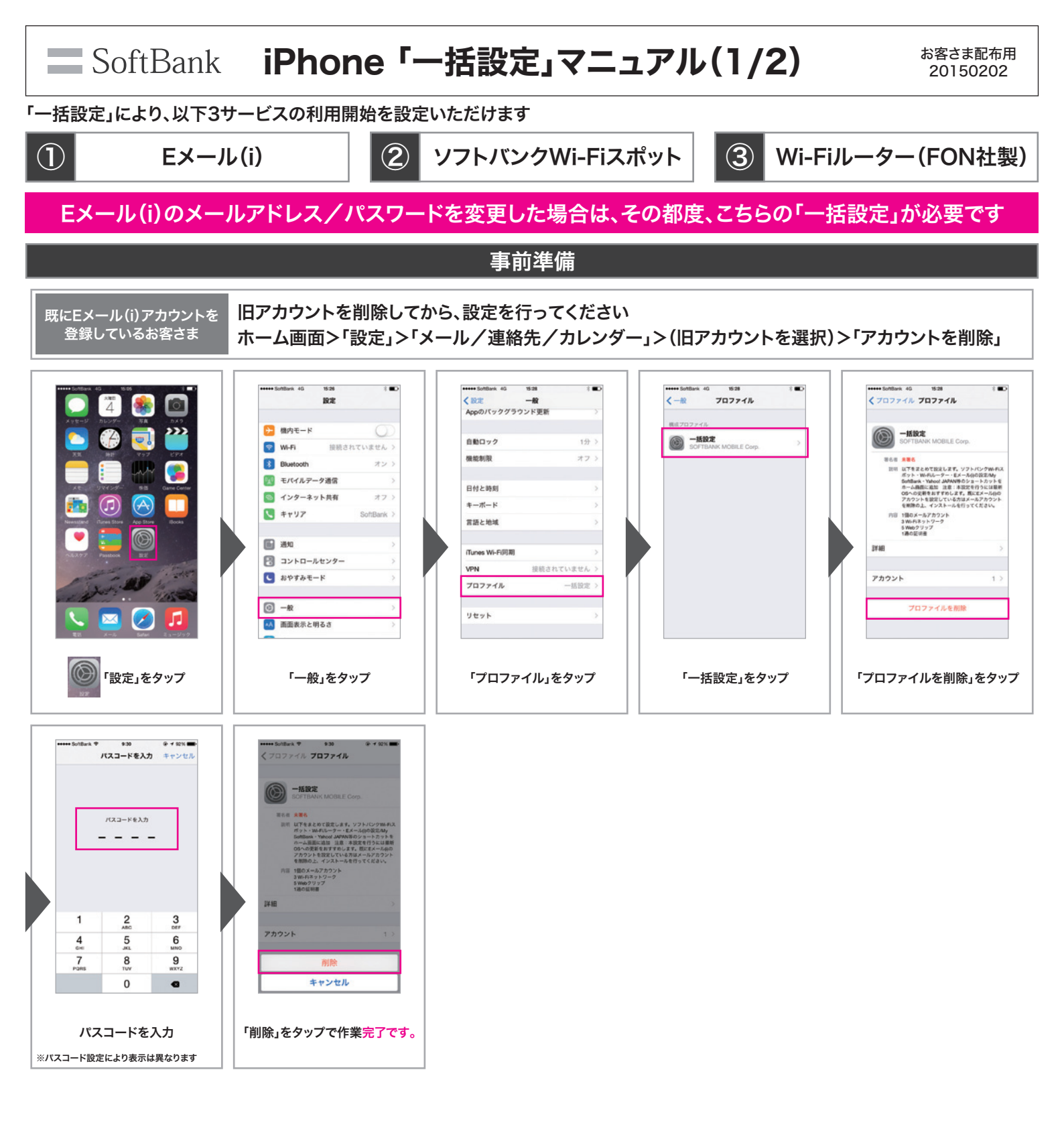

## SoftBank iPhone「一括設定」マニュアル(2/2)

お客さま配布用 20150202

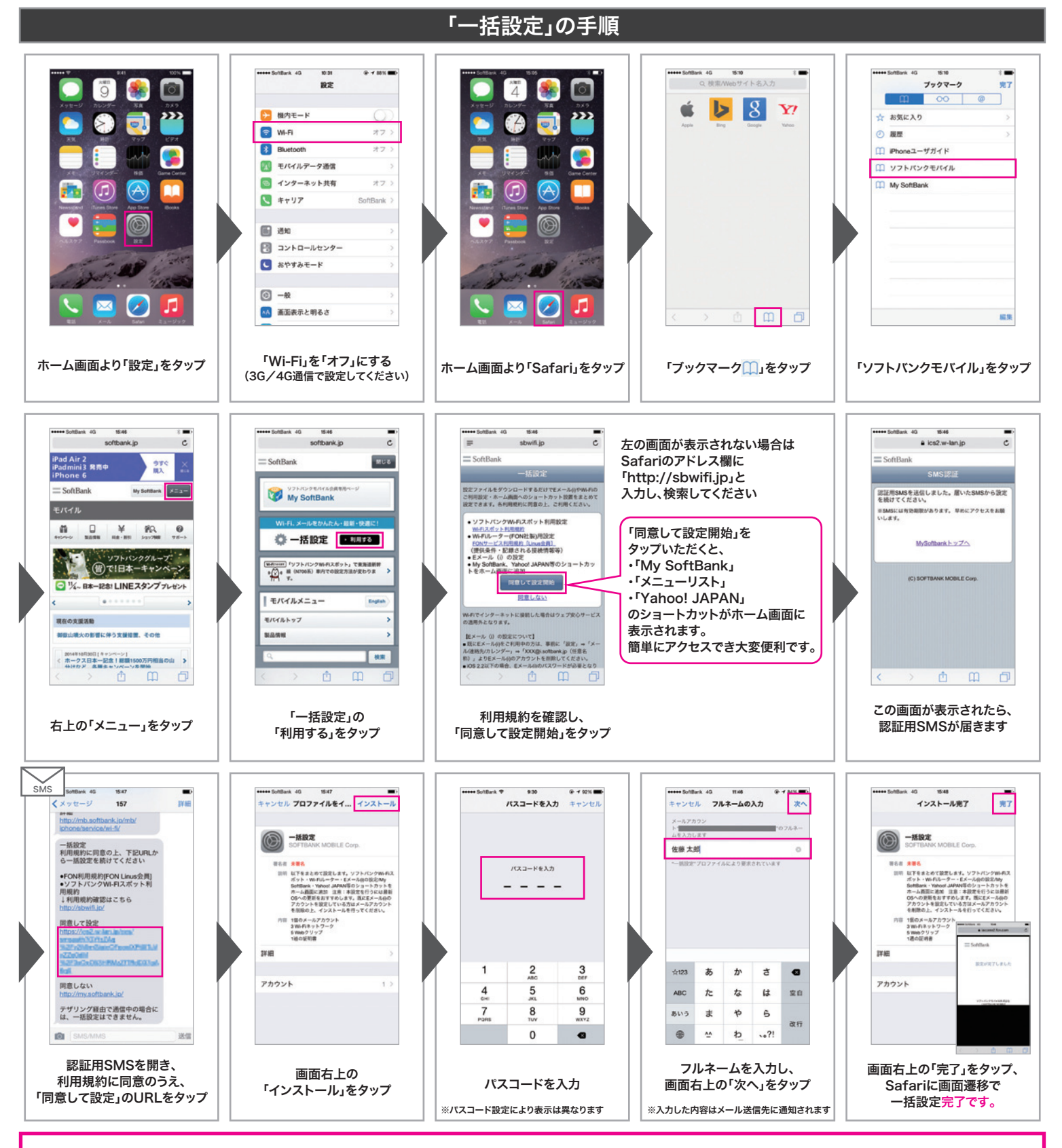

上記設定作業完了後、Wi-Fi設定が「オフ」になっているので「オン」にもどしてください。